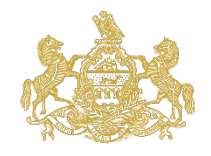

Welcome to the Pennsylvania IOLTA Board's new grants management system: <u>paiolta.smartsimple.com</u>. All grant applications for the IOLTA Specialized Legal Services (Zone) Grant will be submitted through this online system.

## **Registration Information**

All users of the Pennsylvania IOLTA Board's online grants management system must first register for a user account at <u>paiolta.smartsimple.com</u> using a unique email address. This email address will be used to log in to the system.

Currently, the Pennsylvania IOLTA Board offers grants through this online system to qualified Pennsylvania nonprofit legal aid organizations and Pennsylvania's nine law schools.

## How to Register for a User Account

Step 1: Go to the homepage, paiolta.smartsimple.com, and select "Register":

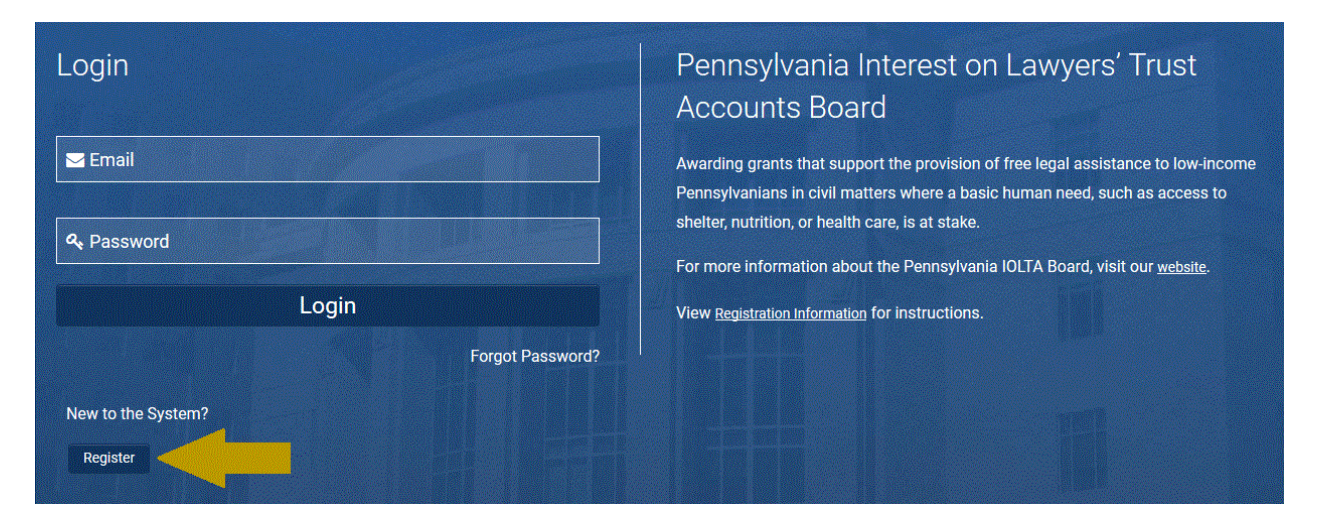

Step 2: A Registration page will appear. Select "Nonprofit with 501(c)(3) Status" from the options below:

| Registration                    |
|---------------------------------|
|                                 |
|                                 |
| Nonprofit with 501(c)(3) Status |
| Pennsylvania Law School         |

Step 3: Please complete the Eligibility Quiz by answering the questions below:

| Eligibility Quiz                   |                                                       |  |
|------------------------------------|-------------------------------------------------------|--|
| * Is the organization a not-for-pr | ofit Pennsylvania corporation?                        |  |
| Please select                      | v                                                     |  |
| * Is the organization tax exempt   | under Section 501(c)(3) of the Internal Revenue Code? |  |
| Please select                      | ~                                                     |  |

Step 4: Next, enter the organization's Federal Employee Identification Number (EIN) in the applicable field below. Then, select "Search":

| -     |                                                                                                    |  |
|-------|----------------------------------------------------------------------------------------------------|--|
|       |                                                                                                    |  |
| li    | istructions:                                                                                                    |  |
| F     | lease enter your organization name or organization EIN.                                                                                                    |  |
| P     | you are unable to find your organization in the IRS database, don't yet have an EIN, or have other questions about the registration rocess, please contact Jim Swoyer, Grants Manager for the IOLTA Board, at 717.238.2001 x7002, or James.Swoyer@pacourts.us. |  |
|       |                                                                                                    |  |
| EIN   |                                                                                                    |  |
| 25-18 | 02119                                                                                                    |  |
|       | · · · · · · · · · · · · · · · · · · ·                                                                                                    |  |
| Nam   | e                                                                                                    |  |
|       |                                                                                                    |  |
| Addr  | ess                                                                                                    |  |
|       |                                                                                                    |  |
| City  |                                                                                                    |  |
| City  |                                                                                                    |  |
| City  |                                                                                                    |  |

Step 5: Select your organization using the chevron icon indicated below:

| 0 | rganizations                                                                                                    |                                                                          |                                                                    |                                    | Q Refine S                                                  | earc |  |  |
|---|----------------------------------------------------------------------------------------------------|--------------------------------------------------------------------------|--------------------------------------------------------------------|------------------------------------|-------------------------------------------------------------|------|--|--|
|   |                                                                                                    |                                                                          |                                                                    |                                    |                                                             |      |  |  |
|   | Instructions:                                                                                                    |                                                                          |                                                                    |                                    |                                                             |      |  |  |
|   | Instructions:                                                                                                    |                                                                          |                                                                    |                                    |                                                             |      |  |  |
|   | Instructions:<br>Please select your organization by clicking on the chevron icon next to th                                                                                                    | ne desired orga                                                          | nization.                                                          |                                    |                                                             |      |  |  |
|   | Instructions:<br>Please select your organization by clicking on the chevron icon next to th<br>If you are unable to find your organization in the IRS database, don't yet h                                                                                         | ne desired orga<br>nave an EIN, or                                       | nization.<br>have other questi                                     | ons abo                            | ut the registration                                         |      |  |  |
|   | Instructions:<br>Please select your organization by clicking on the chevron icon next to th<br>If you are unable to find your organization in the IRS database, don't yet h<br>process, please contact Jim Swoyer, Grants Manager for the IOLTA Board               | ne desired orga<br>nave an EIN, or<br>d, at 717.238.20                   | nization.<br>have other questi<br>001 x7002, or Jan                | ons abo<br>nes.Swo                 | ut the registration<br>oyer@pacourts.us.                    |      |  |  |
|   | Instructions:<br>Please select your organization by clicking on the chevron icon next to th<br>If you are unable to find your organization in the IRS database, don't yet h<br>process, please contact Jim Swoyer, Grants Manager for the IOLTA Board               | ne desired orga<br>nave an EIN, or<br>d, at 717.238.20                   | nization.<br>have other questi<br>001 x7002, or Jan                | ons abo<br>nes.Swo                 | ut the registration<br>over@pacourts.us.                    |      |  |  |
| # | Instructions: Please select your organization by clicking on the chevron icon next to the If you are unable to find your organization in the IRS database, don't yet h process, please contact Jim Swoyer, Grants Manager for the IOLTA Board EIN Organization Name | he desired orga<br>have an EIN, or<br>d, at 717.238.20<br><u>Address</u> | nization.<br>have other questi<br>001 x7002, or Jan<br><u>City</u> | ons abo<br>nes.Swo<br><u>State</u> | ut the registration<br>over@pacourts.us.<br><u>Zip Code</u> |      |  |  |

Step 6: The system will auto-populate "Organization Information" based on data in the IRS Database\*. Scroll to the bottom to enter your "Contact Information":

| C | Organization Information Q Search IRS Databas              |
|---|------------------------------------------------------------|
|   | Instruction<br>Please fill out all information below.      |
|   | * EIN Number                                               |
|   | 251802119                                                  |
|   | * Organization Name                                        |
|   | PENNSYLVANIA INTEREST ON LAWYER TRUST ACCOUNT BOARD        |
|   | * Address                                                  |
|   | P0 B0X 301                                                 |
|   | Address 2                                                  |
|   | * City                                                     |
|   | UNIONTOWN                                                  |
|   | * State                                                    |
|   | Pennsylvania                                               |
|   | * Zip Code                                                 |
|   | 15401-0301                                                 |
|   | Phone                                                      |
| [ | Web Site                                                   |
| _ | * Is the mailing address different from the address above? |
|   | Please Select v                                            |

\*Please Note: You will have the chance to update the "Organization Information" once you have completed registration and logged into your account.

Step 7: Once you have entered your personal contact information, select "Submit":

| Is the mailing address different | rom the address above? |  |   |
|----------------------------------|------------------------|--|---|
| No                               |                        |  | • |
|                                  |                        |  |   |
| ontact Information               |                        |  |   |
|                                  |                        |  |   |
| Copy Address                     |                        |  |   |
| First Name                       |                        |  |   |
|                                  |                        |  |   |
| Last Name                        |                        |  |   |
|                                  |                        |  |   |
| Title                            |                        |  |   |
|                                  |                        |  |   |
| Email                            |                        |  |   |
| Phono                            |                        |  |   |
| FIGUE                            |                        |  |   |
| hone Ext.                        |                        |  |   |
|                                  |                        |  |   |
| Address                          |                        |  |   |
|                                  |                        |  |   |
| Address 2                        |                        |  |   |
| City                             |                        |  |   |
| оцу                              |                        |  |   |
| State                            |                        |  | • |
|                                  |                        |  |   |
| Zip Code                         |                        |  |   |
|                                  |                        |  |   |

Step 8: Once you have successfully registered, the system will generate an email to you with your username and password. After logging in, you will be prompted to change your password.